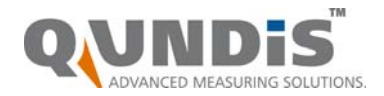

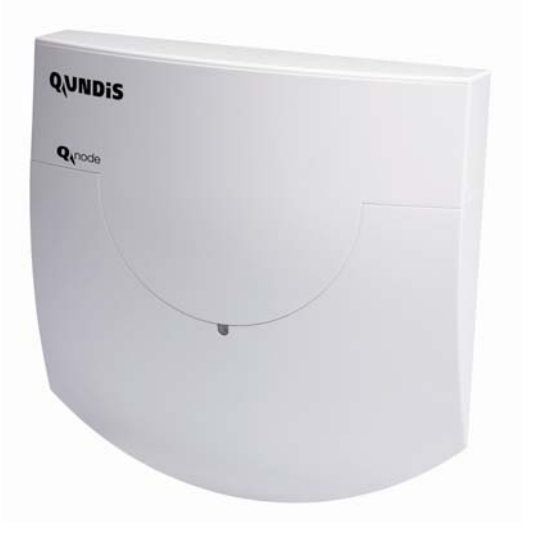

## Netzwerkknoten

# WTT16... WTX16...

Der Netzwerkknoten WT...16... empfängt und verarbeitet die Daten von Verbrauchsmessgeräten innerhalb des Q AMR-Systems. In kleineren Anlagen genügt ein Netzwerkknoten als Datensammler. Für größere Anlagen, oder wenn die Verbrauchsdaten fernausgelesen werden sollen, steht eine M-Bus-Schnittstelle zum Anschluss an eine M-Bus Zentrale OZW10 oder ein Gateway zur Verfügung. Der Netzwerkknoten WTT16... ist batteriebetrieben. Für Sonderanwendungen steht eine Netzversion WTX16... zur Verfügung.

## Anwendung

Der Netzwerkknoten WT...16... ist Bestandteil des Q AMR-Systems.

Er wird eingesetzt, um in Gebäuden ein Funknetzwerk aufzubauen, das die Daten der Verbrauchsmessgeräte empfängt und speichert. Die Kommunikation mehrerer WT...16... untereinander erfolgt ebenfalls per Funk, so dass innerhalb des Netzwerks keine Verkabelung notwendig ist. Innerhalb des Funknetzwerks werden kontinuierlich alle Messwerte der Verbrauchsmessgeräte ausgetauscht, so dass jeder Netzwerkknoten die aktuellen Verbrauchswerte, Monatsendwerte und Stichtagswerte aller Messgeräte im Netzwerk speichert. Durch dieses Arbeitsprinzip ist es möglich, das gesamte Netzwerk an einem beliebigen Netzwerkknoten auszulesen oder ebenfalls in einem beliebigen Netzwerkknoten ein QUNDIS Gateway für die Datenfernübertragung einzusetzen.

www.qundis.com

- Empfangen und Speichern der Daten der Verbrauchsmessgeräte
- Automatischer Aufbau eines Netzwerkes aus bis zu 12 WT...16... (bis max. 500 Verbrauchsmessgeräte)
- Verteilen aller relevanten Verbrauchswerte auf alle WT...16... innerhalb eines Netzwerks
- Kommunikation mit QUNDIS Gateways
- Kommunikation mit der M-Bus-Zentrale OZW10

## Typenübersicht

Der Netzwerkknoten ist Bestandteil des Q AMR-Systems und muss ausschließlich mit diesem zusammen verwendet werden.

Der Netzwerkknoten wird in verschiedenen Varianten geliefert, die in unterschiedlichen Anwendungsfällen zum Einsatz kommen:

| Anwendung                                                                              | Batteriebetrieben                                       | Netzanschluss |
|----------------------------------------------------------------------------------------|---------------------------------------------------------|---------------|
| Standard                                                                               | WTT16                                                   | WTX16         |
| Mit RS-232-Schnittstelle für lokale Datenaus lesung                                    | WTT16.232                                               | WTX16.232     |
| Für die Fernauslesung von Q AMR Netzwerk<br>Verfügung. Sie sind im Datenblatt CE1J2878 | n stehen Netzwerkknoten mit Gateway zur<br>beschrieben. |               |

#### Gerätekombination

Alle Netzwerkknoten mit Gateway sind in beliebigen Kombinationen mit anderen QUNDIS Netzwerkknoten einsetzbar. Einzige Bedingung ist, dass die Anzahl von 12 Netzwerkknoten pro Netzwerk nicht überschritten werden darf.

An die Netzwerkknoten mit Gateway und M-Bus Master (WTX16.GSM und WTX16.IP) können eingangsseitig M-Bus Geräte nach EN13757-2/3 angeschlossen werden.

## Technik

|                       | Spannungsversorgung:<br>Netzteil für WTX16<br>Batterie für WTT16 |                     |  |
|-----------------------|------------------------------------------------------------------|---------------------|--|
| nger für<br>werk      | Speicher<br>500 Messgeräte                                       | M-Bus<br>(Slave)    |  |
| r / Empfä<br>AMR Netz |                                                                  | IrDA<br>(optisch)   |  |
| Sende<br>Q /          |                                                                  | RS232<br>(optional) |  |
|                       | Backup-Batterie                                                  |                     |  |

Sender und Empfänger dienen der Datenerfassung von Verbrauchsmessgeräten und der Weiterleitung zu anderen Netzwerkknoten im gleichen Netzwerk. Der Sender dient der Kommunikation mit anderen Netzwerkknoten. Der Datenspeicher hält die Messwerte der Verbrauchsgeräte. Er ist gegen einen zeitweiligen Ausfall der Versorgungsspannung, etwa bei Netzausfall oder einem Wechsel der Hauptbatterie, durch die Backup-Batterie geschützt.

Netzwerkknoten der Typenreihe WTT16.. sind batterieversorgt; WTX16.. erfordern einen Netzanschluss AC 100V .. 230 V.

#### Aufbau

Die Netzwerkknoten bestehen aus zwei wesentlichen Gehäusekomponenten, dem Wandund dem Elektronikgehäuse. Durch die Trennung in diese beiden Komponenten ist es möglich, das Wandgehäuse bereits vor der Erstinbetriebnahme zu installieren, um beispielsweise den Netzanschluss des WTX16... durch den autorisierten Fachmann vornehmen zu lassen. Zum Inbetriebnahmezeitpunkt wird dann der Elektronikteil eingerastet und die elektrische Verbindung hergestellt.

Elektronikgehäuse, Das Elektronikgehäuse ist bei allen Varianten der Netzwerkknoten gleich und enthält Be-Unterteil dienelemente für das Netzwerk:

www.qundis.com

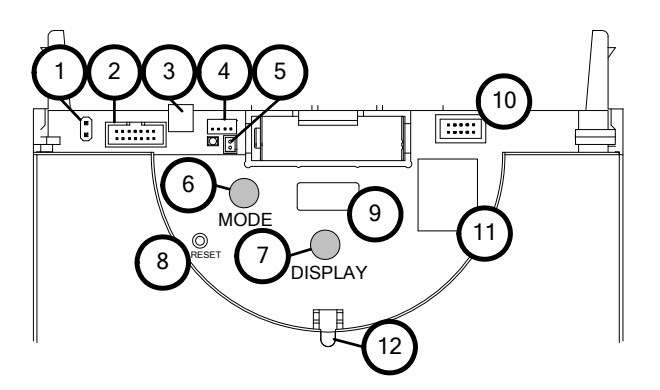

- 1. Steckverbinder für M-Bus-Serviceanschluss
- 2. Steckverbinder für Erweiterungsmodul
- 3. Steckverbinder für M-Bus-Festanschluss
- 4. Steckverbinder für Spannungsversorgung DC 3,6 V
- 5. Steckverbinder für Backup-Batterie DC 3,6 V
- 6. Taste Betriebsart (MODE, rot)
- 7. Taste Anzeigeumschaltung (DISPLAY, blau)
- 8. Reset-Taste (versenkt)
- 9. Anzeige
- 10. Steckerfeld
- 11. Firmwarespeicher (abgedeckt)
- 12. IrDA-Schnittstelle (optisch)

Wandgehäuse, Oberteil

Das Wandgehäuse der Netzwerkknoten WTT16. enthält lediglich die Hauptbatterie. In der Ausführung WTT16.232 ist hier die RS232-Schnittstelle befestigt.

Das Wandgehäuse der Netzwerkknoten WTX16 und WTX16.232 enthält das Netzteil und gegebenenfalls noch die zusätzliche RS232-Schnittstelle.

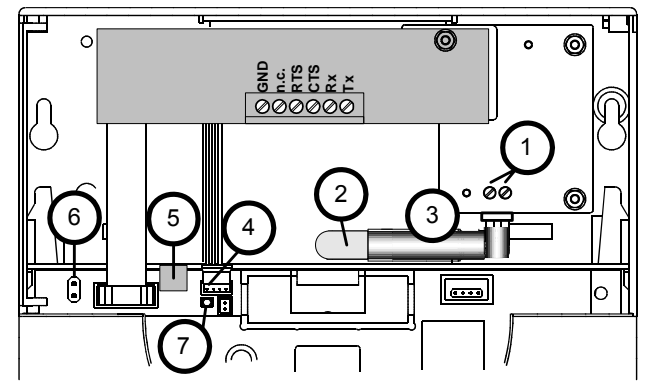

- 1. Netzanschluss L und N
- fest installierte Netzanschlussleitung (kein flexibles Netzanschlusskabel!)
- 3. zusätzliche Isolation durch Schrumpfschlauch
- 4. Anschlussbuchse für Spannungsversorgung DC 3,6 V
- 5. Anschluss für M-Bus
- 6. Stecker für temporäre M-Bus Verbindung
- 7. Spannungsanzeige (leuchtet nur bei Netzversorgung)

Anzeige

Die Anzeige des WT...16... unterstützt den Monteur bei der Inbetriebnahme und bei der Fehlersuche. Neben der Standardanzeige, die den Betriebsmodus der WTT16 darstellt, existieren fünf verschiedene Anzeigeebenen A bis E.

| Anzeigeebene |              |                                                               |
|--------------|--------------|---------------------------------------------------------------|
| -            | InSt         | Aktuelle Betriebsart (Mode)                                   |
| A            | 10 R<br>2432 | Abwechselnd WT16Nummer (Primäradresse)<br>und Netzwerknummer  |
| В            | 603          | Anzahl der WT16 im Netzwerk                                   |
| С            |              | Anzahl der Verbrauchsmessgeräte im Netzwerk                   |
| D            | dŪ60         | Verbleibende Kapazität der Hauptbatterie des WTT16 in Prozent |
| E            | [[2]]        | Fehlercodes (drei Gruppen)                                    |

#### Betriebsarten und Systemzustände

Es existieren verschiedene Betriebsarten, die teilweise mittels Tastendruck am Netzwerkknoten, teilweise automatisch oder von einem angeschlossenen PC mit Hilfe der Inbetriebnahmesoftware ACT26 eingestellt werden. Die jeweilige Betriebsart wird in der Anzeige dargestellt:

| Betriebsart                                           | Anzeige | Bemerkung                                                                                                    |
|-------------------------------------------------------|---------|----------------------------------------------------------------------------------------------------|
| Idle-mode                                             |         | In diesem Mode wird der Netzwerkknoten ausgeliefert. Er wechselt durch langes Drücken der Taste MODE (>2 Sek.) in den Installationsmode.                                                                                                    |
| Standardmode                                          | Std     | Dies ist die normale Betriebsart der Datensammler: Tele-<br>gramme der registrierten Messgeräte werden empfangen,<br>gespeichert und im Netzwerk weiterverbreitet.                                                                                                    |
| Erweiterter<br>Standard-<br>mode <sup>1)</sup>        |         | Der Empfänger ist ständig aktiv und ermöglicht so eine<br>schnelle Kommunikation. Dieser Mode wird automatisch<br>bei Netzbetrieb (WTX16) aktiviert. Er kann auch mit dem<br>Servicetool ACT26 manuell gestartet werden.                                                               |
| Installations-<br>mode <sup>2)</sup>                  | InSt    | Im Installationsmode wird automatisch das Funknetzwerk<br>aufgebaut. Messgeräte, die während dieser Betriebsart In-<br>stallationstelegramme aussenden, werden im Netzwerk<br>registriert. Dieser Mode wird durch langes Drücken (>2 Sek.)<br>der Taste MODE gestartet.                |
| Erweiterter<br>Installations-<br>mode <sup>2)</sup>   |         | Der erweiterte Installationsmode registriert alle Messgerä-<br>te, die entweder Installations- oder Datentelegramme<br>aussenden. Dieser Mode hilft, wenn das Netwerk nach-<br>träglich eingebaut wurde. Es findet kein Netzaufbau statt!                                              |
| Geschützter<br>Installations-<br>mode <sup>2)3)</sup> | Prot    | Wie Installationsmode, aber es wird nur eine Verbindung zu Geräten aufgebaut, die die gleiche Netzwerkkennzeichnung verwenden.                                                                                                    |
| Suchmode                                              | Flnd    | Messgeräte, die manuell eingetragen wurden oder die<br>Funkverbindung verloren haben, werden wieder synchro-<br>nisiert. Dieser Mode wird automatisch aktiviert.                                                                                                    |
| Erweiterter<br>Suchmode <sup>2)</sup>                 |         | Dieser Suchlauf wird verwendet um die Funkverbindung<br>zu verlorenen oder manuell eingetragenen Messgeräten<br>wieder herzustellen. Ab Version 2.2 lässt sich dieser Mode<br>bei gesetzten Jumper 1 (im Steckerfeld) und durch langes<br>Drücken der Taste MODE auch manuell starten! |
| Löschmode <sup>2)3)</sup>                             |         | Wie Installationsmode, aber alle registrierten Geräte, die<br>Installationstelegramme aussenden, werden nicht regist-<br>riert sondern gelöscht (Zählerwechsel)!                                                                                                    |

1) Dieser Modus wird bei batterieversorgten Netzwerkknoten nach ca. 8 Stunden automatisch beendet.

2) Dieser Modus wird nach ca. acht Stunden automatisch beendet.

3) Dieser Modus kann erst mit der Inbetriebnahmesoftware ACT26 ab Version 2.0 gestartet werden.

www.qundis.com

| System-<br>zustand                    | Anzeige                                                                                                    | Bemerkung                                                                                                    |
|---------------------------------------|----------------------------------------------------------------------------------------------------|----------------------------------------------------------------------------------------------------|
| Fernzugriff                           | Std °                                                                                                    | Erfolgt von einem Master aus ein Zugriff auf Netzwerkkno-<br>ten, wird das Symbol ,>' angezeigt                                                                                                    |
| Highspeed-<br>mode                    | beispielsweise                                                                                                    | Wenn <u>alle</u> Netzwerkknoten ihre Empfänger ständig einge-<br>schaltet haben, so dass alle neuen Daten sofort innerhalb<br>des Netzwerks ausgetauscht werden können, wird dies<br>durch zwei Punkte im oberen Bereich des LCD angezeigt.                                                                                                    |
| Bus-<br>Verbindung<br>(ab Vers. 2.2)  | $\begin{array}{c} \text{beispielsweise} \\ \hline \\ \hline \\ \hline \\ \hline \\ \hline \\ \hline \\ \hline \\ \hline \\ \hline \\ $ | Wird eine Verbindung zum Bus hergestellt, erfolgt kurzeitig die<br>Anzeige der Busnummer (0=M-Bus/ 1=RS232) und der einge-<br>stellten Primäradresse auf diesem Bus.<br>Im Beispiel wurde der Netzwerkknoten mit Primäradresse<br>03 mit dem M-Bus verbunden!                                                                                                    |
| IrDA-Master<br>mode<br>(ab Vers. 2.2) |                                                                                                    | Dieser Mode wird durch kurzes Drücken (<0,5 Sekunden) derr<br>Taste MODE gestartet. Er signalisiert, dass andere IrDA-Geräte<br>(im IrDA-Slave mode) jetzt verbunden werden können. Dieser<br>Mode wird nach 10 Sekunden automatisch beendet.                                                                                                    |
| Einfügen<br>(ab Vers. 2.2)            |                                                                                                    | Wird im IrDA-Master-Mode ein nicht registriertes IrDA-fähiges<br>Messgerät z.B. WHE467 verbunden, kann dieses im Netzwerk-<br>knoten eingefügt werden. Die Anzeige entspricht den letzten 4<br>Stellen des Messgerätes (Beispiel: 20000123).<br>Zur Bestätigung muss, während diese Anzeige erscheint, die<br>DISPLAY-Taste gedrückt werden. Daraufhin wird das Gerät<br>registriert und der Such-Mode gestartet.                                                                                                    |
| Löschen (ab<br>Vers. 2.2)             | beispielsweise                                                                                                    | Wird im IrDA-Master-Mode ein bereits registriertes IrDA-<br>fähiges Messgerät verbunden, kann dieses aus dem Netz-<br>werkknoten ausgetragen werden. Die Anzeige entspricht den<br>letzten 4 Stellen des Messgerätes (Beispiel. 20000123).<br>Zur Bestätigung muss, während diese Anzeige erscheint, die<br>DISPLAY-Taste, gedrückt werden.<br>Daraufhin wird das Gerät gelöscht und ggf. der Suchmode<br>beendet.                                                                                                    |
| Kopieren<br>(ab Vers. 2.2)            |                                                                                                    | Wird im IrDA-Master-Mode ein neuer Netzwerkknoten (im IdLe-<br>Mode!) verbunden, lassen sich alle Netzwerkdaten in den neuen<br>Knoten kopieren. Zur Bestätigung ist, während diese Anzeige<br>erscheint, die DISPLAY-Taste zu drücken. Im Netzwerk wird<br>automatisch der geschützt Installationsmode gestartet.<br>Das Kopieren dauert abhängig vom Dateninhalt bis zu 20 Minu-<br>ten. Zum Abschluss wird "StArt Prot" auf dem Display des neu-<br>en Knoten für 1 Stunde angezeigt. Nach der Montage wird mit<br>der Taste DISPLAY der geschützte Installationsmode auch am<br>neuen Netzwerkknoten gestartet. Er wird im Netzwerk integriert<br>und der Suchlauf automatisch gestartet. |

## Projektierungshinweise

## Projektierung

Eine ausführliche Anweisung zur Projektierung ist im Projektierungshandbuch CE1J2870 zu finden.

## Inbetriebnahme WTX..

Für die netzversorgte Geräte WTX16.... ist an den vorgeschriebenen Montagepositionen (typisch in jeder zweiten Etage, Montagehöhe ≥ 2 m) zuerst die Netzanschlussmöglichkeiten herzustellen.

#### Geräteschaltplan

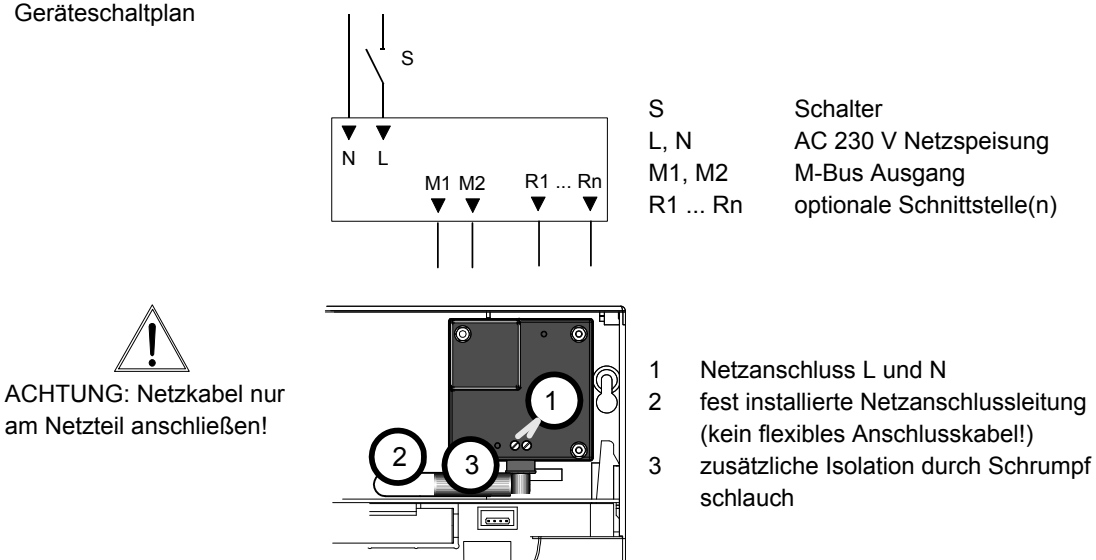

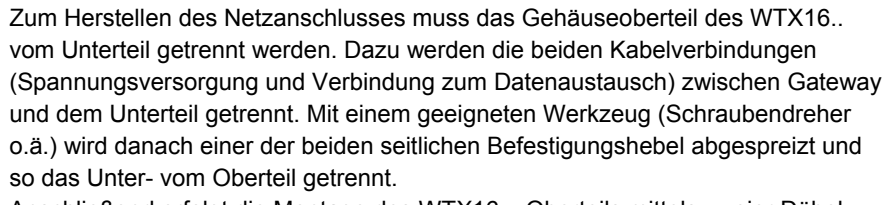

Anschließend erfolgt die Montage des WTX16... Oberteils mittels zweier Dübel (Bohrlochdurchmesser 6 mm) und Schrauben. Der Dübelabstand beträgt 184 mm. Das Anschließen der AC 230 V Versorgungsleitung an das Netzteil des WTX16... geschieht

folgendermaßen:

Ein zweiadriges Netzanschlusskabel (L-N) muss am Installationsort bereits vorinstalliert sein. Der Anschluss des Netzteiles darf nur von entsprechend geschultem Fachpersonal (z.B. Elektroinstallateur) durchgeführt werden. Die Adern müssen mit den beigelegten Isolierschläuchen so überzogen werden, dass sie den Anforderungen der Schutzklasse II gerecht zu werden. Es sind dann entsprechend Phase (L) und Null-Leiter (N) am Netzteilanschluss "IN" anzuschließen. Die Spannung muss dabei im Bereich zwischen AC 100 V und AC 240 V, 50/60Hz liegen. Ein Schutzkontakt (PE) ist nicht vorhanden. Anschließend ist die Zugentlastung durch Kabelbinder herzustellen.

Ist das Oberteil des WTX16... installiert, kann das Elektronikteil eingerastet werden. Nach dem Anrasten des Elektronikteils werden die Verbindungen zur Spannungsversorgung und zum Datenaustausch zwischen Elektronikteil und dem Oberteil gesteckt. Die Leuchtdiode neben dem Anschluss zur Spannungsversorgung zeigt die Netzspannungsversorgung an. Die weitere Inbetriebnahme und das Einloggen im Netzwerk funktioniert genauso, wie bei allen anderen Netzwerkknoten

## Sicherheitshinweise

Nach Öffnen des Gehäuses werden bestimmte Teile dieser Geräte/Systeme zugänglich, die unter gefährlicher Spannung stehen können.

Nur entsprechend gualifiziertes Personal darf Eingriffe an diesem Gerät/System vornehmen.

- Der einwandfreie und sichere Betrieb des Produktes setzt sachgemäßen Transport, sachgerechte Lagerung und Montage sowie sorgfältige Bedienung und Instandhaltung voraus.
- Dieses Personal muss gründlich mit allen Gefahrenguellen und Instandhaltungsmaßnahmen gemäß den gegebenen Vorschriften in dieser Anleitung vertraut sein.

## Eine Nichtbeachtung dieser Warnungshinweise kann zu Körperverletzungen und Sachschäden führen

Die lokalen Vorschriften für Funkanlagen und Elektroinstallationen sind zu beachten.

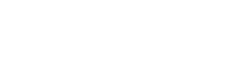

am Netzteil anschließen!

Netzanschluss

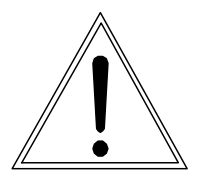

Wichtiger Hinweis zur Berechtigung für Arbeiten an elektrischen Anlagen in Deutschland Nach der "Verordnung über Allgemeine Bedingungen für die Elektrizitätsversorgung von Tarifkunden (AVBEltV)" des Bundesministers für Wirtschaft dürfen elektrische Anlagen hinter der Hausanschlusssicherung nur von Elektrotechnikern, die in das Installateurverzeichnis eines Elektrizitätsversorgungsunternehmens eingetragen sind, errichtet, erweitert, geändert und instand gehalten werden. Diese müssen die anerkannten Regeln der Technik sowie die einschlägigen gesetzlichen und behördlichen Bestimmungen einhalten.

#### Inbetriebnahme WTT..

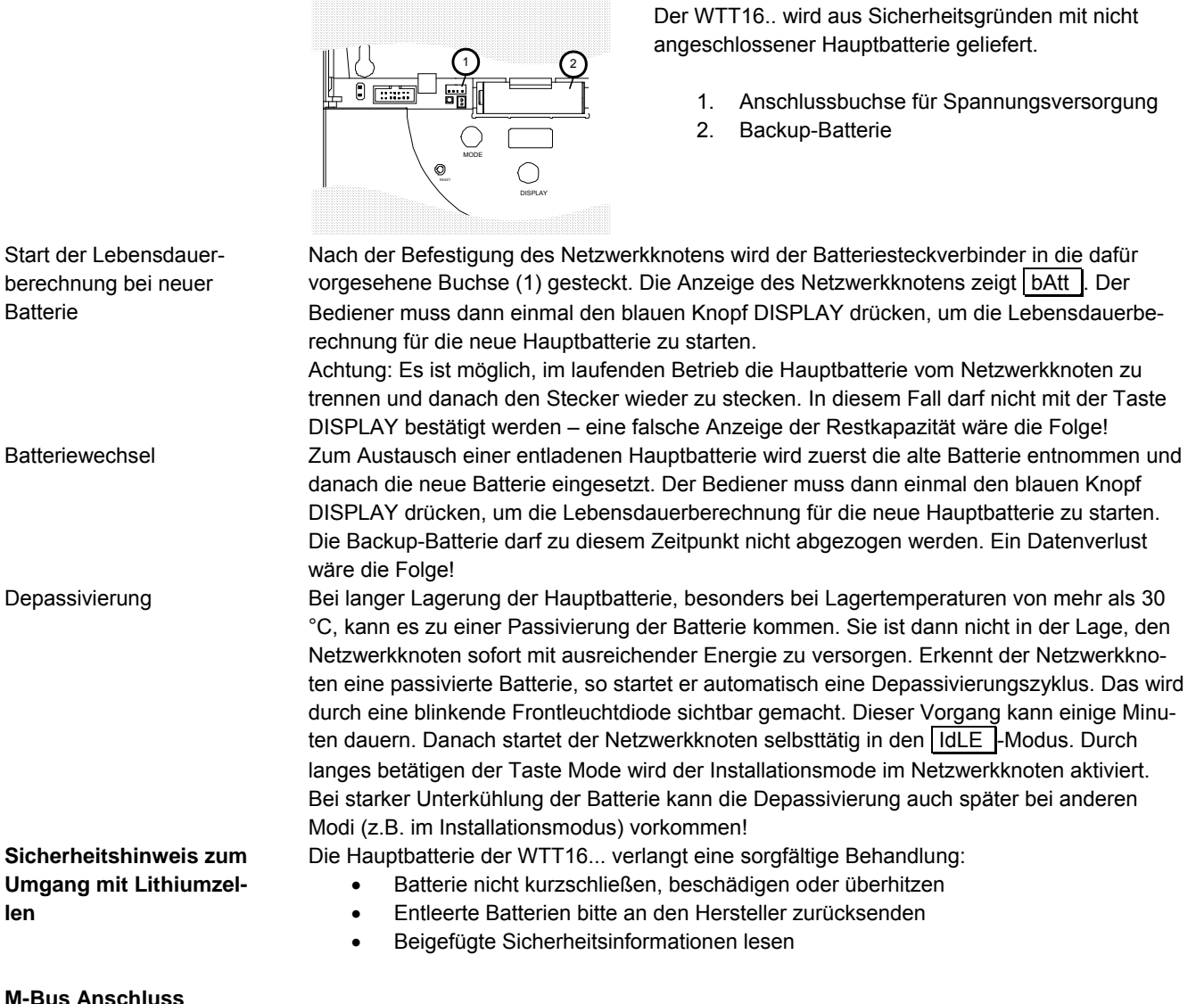

M-Bus Anschluss

An jedem Netzwerkknoten kann der M-Bus dauerhaft (fest installiert) mit Hilfe eines Steckers angeschlossen werden. Der Stecker ist Bestandteil des Lieferumfangs. Für kurzzeitige Verbindungen (z.B. Service) steht ein zusätzlicher Steckverbinder zur Verfügung.

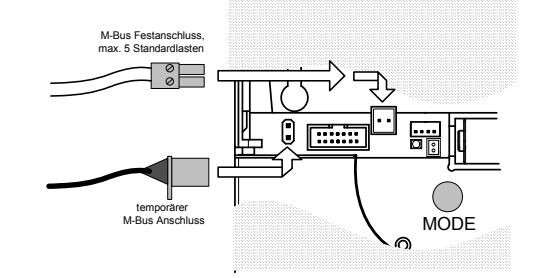

Ab der Version 2.2 unterstützt jedem Netzwerkknoten die IrDA- Schnittstelle. Sie ist ständig aktive und dient zum Service mit Inbetriebnahme Tools oder zum Datenaustausch mit anderen IrDA- fähigen QUNDIS Produkten. Wenn der Netzwerknoten selbst die Funktion des IrDA- Masters übernehmen soll (z.B. beim Datenaustausch mit einem Messgerät), muss der IrDA- Master Mode manuell gestartet werden.

#### **Technische Daten**

| Schutzart                                                                     | IP 32                              |                                                |  |
|-------------------------------------------------------------------------------|------------------------------------|------------------------------------------------|--|
| Schutzklasse                                                                  | 2                                  |                                                |  |
| Elektromagnetische Verträglichkeit                                            | Störfestigkeit:<br>Störaussendung: | EN 55 024/EN 301 489<br>EN 55 022/EN 300 220-1 |  |
| Bemessungsspannung WTT16                                                      | DC 3,6 V                           |                                                |  |
| Lebensdauer der Hauptbatterie                                                 | > 5 Jahre (bei Werkseinstellungen) |                                                |  |
| Bemessungsspannung WTX16                                                      | AC 100240 V 50/60 Hz               |                                                |  |
| Nennfrequenz                                                                  | 868,3 MHz                          |                                                |  |
| Sendeleistung                                                                 | < 14 dBm                           |                                                |  |
| Übertragungshäufigkeit                                                        | <1 %                               |                                                |  |
| Zulässige Umgebungstemperatur<br>während Transport und Lagerung<br>im Betrieb | –20+60 °C (< 30°C e<br>055 °C      | mpfohlen)                                      |  |
|                                                                               |                                    |                                                |  |

#### Maßbild

WTX16...

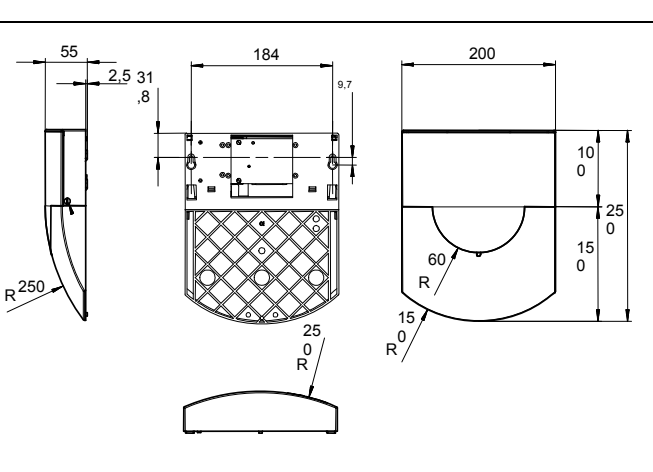

WTT16...

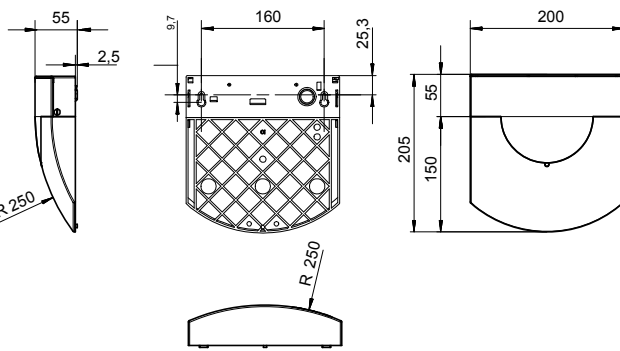

Maße in mm

Die Informationen in diesem Datenblatt enthalten lediglich allgemeine Beschreibungen bzw. Leistungsmerkmale, welche im konkreten Anwendungsfall nicht immer in der beschriebenen Form zutreffen bzw. welche sich durch Weiterentwicklung der Produkte ändern können. Die gewünschten Leistungsmerkmale sind dann verbindlich, wenn sie bei Vertragsabschluss ausdrücklich vereinbart sind.

©2009 QUNDIS GmbH Änderungen vorbehalten